# **Aktivering av brukerkonto**

For å kunne bruke digitale verktøy og tjenester som elev i Finnmark fylkeskommune, må du ha en FFK-brukerkonto.

Kontoen beskyttes med passord og tofaktorautentisering(MFA), og du vil motta en SMS med nødvendig informasjon om hvordan du gjør dette.

## Slik aktiverer du brukerkontoen din med passord

Finn frem informasjon du mottok på SMS for å aktivere kontoen med passord.

- 1. Gå til nettsiden <u>https://passord.ffk.no/</u>
- 2. Klikk på Aktiver brukerkonto.

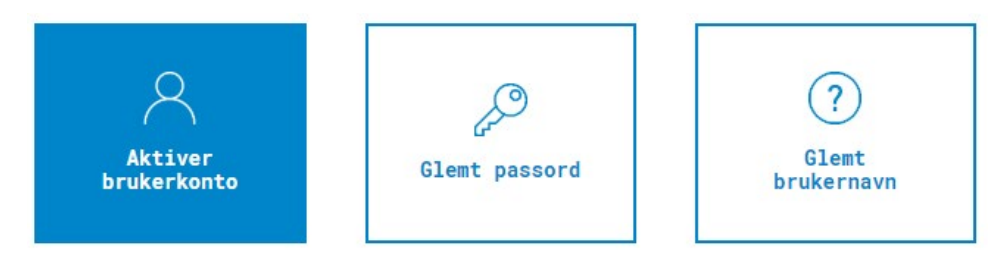

- 3. Skriv inn brukernavnet og aktiveringskoden du mottok på SMS, velg Gå videre.
- 4. Lag Nytt passord og velg Aktiver bruker

**Viktig:** Dersom du har problem med å få godkjent passordet, sjekk kravene til passord før du prøver på nytt:

- Passordet må inneholde: minimum 14 tegn.
- Du har nå aktivert kontoen og opprettet et personlig passord. Nå gjenstår det bare å sikre kontoen med tofaktorautentisering.

### Slik sikrer du kontoen med tofaktorautentisering

Office 365 tofaktorautentisering er inkludert i alle Office 365-abonnementer. Det er enkelt å sette opp, og det kan bidra til å beskytte kontoene dine mot innbrudd.

- 1. <u>Gå til nettsiden Microsoft 365</u>.
- 2. Logg deg på med din nye brukerkonto og passord.
- 3. Du vil ved førstegangspålogging få beskjed om at organisasjonen (Finnmark fylkeskommune) trenger mer informasjon for å beskytte kontoen din. Velg Neste.

App-metoden kommer opp som standardvalg, men du kan også velge <u>SMS-metoden</u> for å beskytte kontoen din.

### App-metoden

• Installer Microsoft Authenticator-appen på telefonen din fra <u>AppStore</u> eller <u>Google Play</u>. Appen er gratis! Når du har installert appen, trykk Neste på skjermen.

| Sikre kontoen din                                                                  |                                                                      |  |  |
|------------------------------------------------------------------------------------|----------------------------------------------------------------------|--|--|
| Organisasjonen krever at du konfigurerer følgende metoder for å bevise hvem du er. |                                                                      |  |  |
| Microsoft Authenticator                                                            |                                                                      |  |  |
|                                                                                    | Begynn ved å skaffe deg appen                                        |  |  |
|                                                                                    | nstaller Microsoft Authenticator-appen på telefonen din. Last ned nå |  |  |
| Når du har installert Microsoft Authenticator-appen på enheten, velger du «Neste». |                                                                      |  |  |
| J                                                                                  | eg vil bruke en annen godkjennerapp                                  |  |  |
|                                                                                    | Neste                                                                |  |  |
| Jeg vil konfigurere en annen metode                                                |                                                                      |  |  |

• I appen på din mobil, legg til en konto, velg Jobb- eller skolekonto og trykk Neste på skjermen.

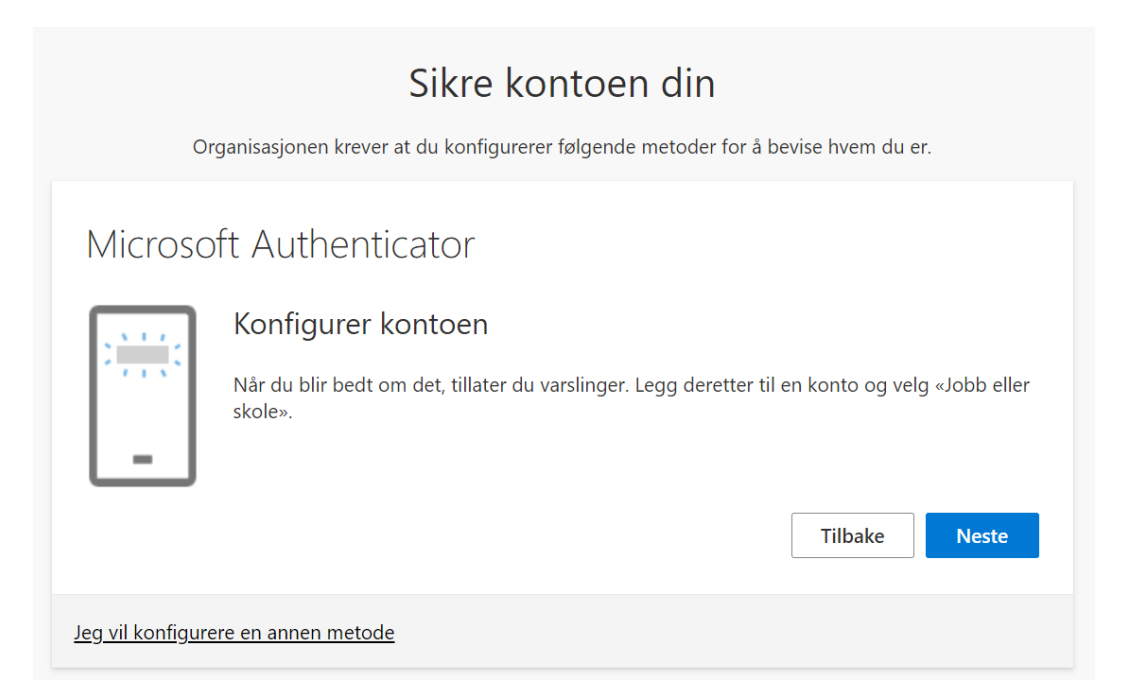

• I appen velg Skann en QR-kode, og skann koden på skjermen.

| Sikre kontoen din                                                                                                    |  |  |  |  |
|----------------------------------------------------------------------------------------------------|--|--|--|--|
| Organisasjonen krever at du konfigurerer følgende metoder for å bevise hvem du er.                                            |  |  |  |  |
| Microsoft Authenticator                                                                                                    |  |  |  |  |
| Skann QR-koden                                                                                                    |  |  |  |  |
| Bruk Microsoft Authenticator-appen til å skanne QR-koden nedenfor. Dette kobler Microsoft<br>Authenticator-appen til kontoen. |  |  |  |  |
| Når du har skannet QR-koden, velger du «Neste».                                                                               |  |  |  |  |
|                                                                                                    |  |  |  |  |
| Kan du ikke skanne bildet?                                                                                                    |  |  |  |  |
| Tilbake Neste                                                                                                    |  |  |  |  |
| Jeg vil konfigurere en annen metode                                                                                           |  |  |  |  |

• Når du har skannet QR-koden, og trykket godkjenn er kontoen lagt til i appen. Det komme et test-varsel til appen som du må godkjenne før prosessen er ferdig. Velg neste.

| Sikre kontoen din                                                                                               |  |  |  |
|----------------------------------------------------------------------------------------------------|--|--|--|
| Organisasjonen krever at du konfigurerer følgende metoder for å bevise hvem du er.                              |  |  |  |
| Microsoft Authenticator                                                                                         |  |  |  |
| Godkjenn varselet vi sender til appen din, ved å skrive inn nummeret som vises nedenfor.<br>57<br>Tilbake Neste |  |  |  |
| leg vil konfigurere en annen metode                                                                             |  |  |  |
| <u>Jeg vir konnigarere en annen metode</u>                                                                      |  |  |  |

• Velg Neste. Oppsettet er nå fullført, og du vil få en varsling gjennom appen på mobilen neste gang du må logge på med tofaktorautentisering

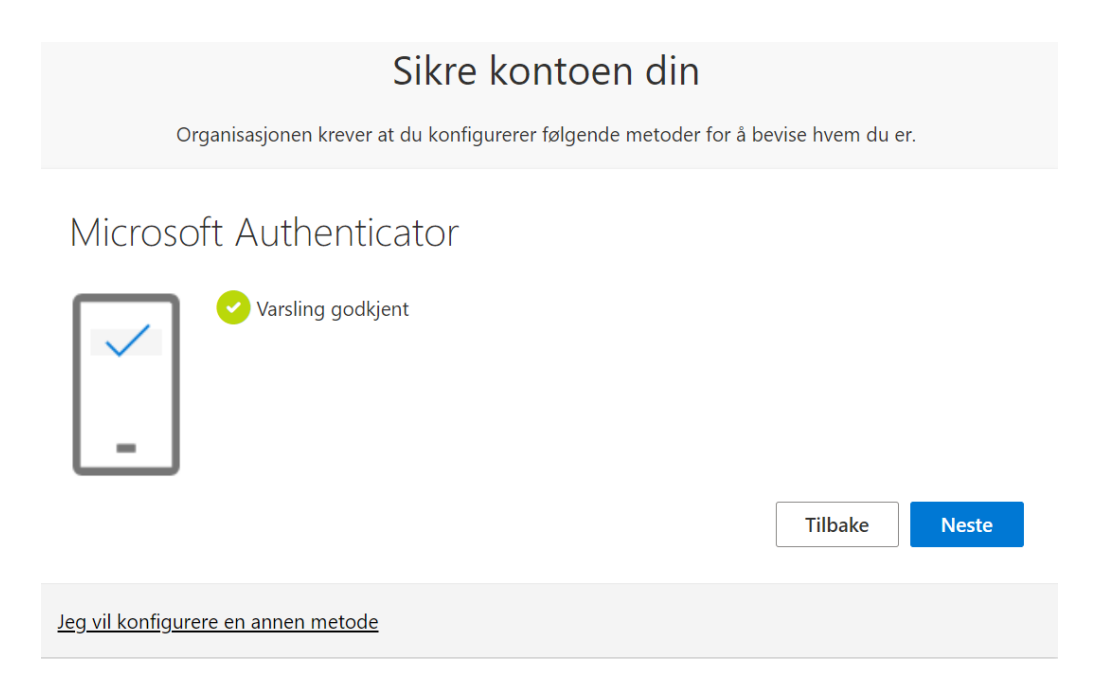

#### SMS-metoden

• Velg «Jeg vil konfigurere en annen metode».

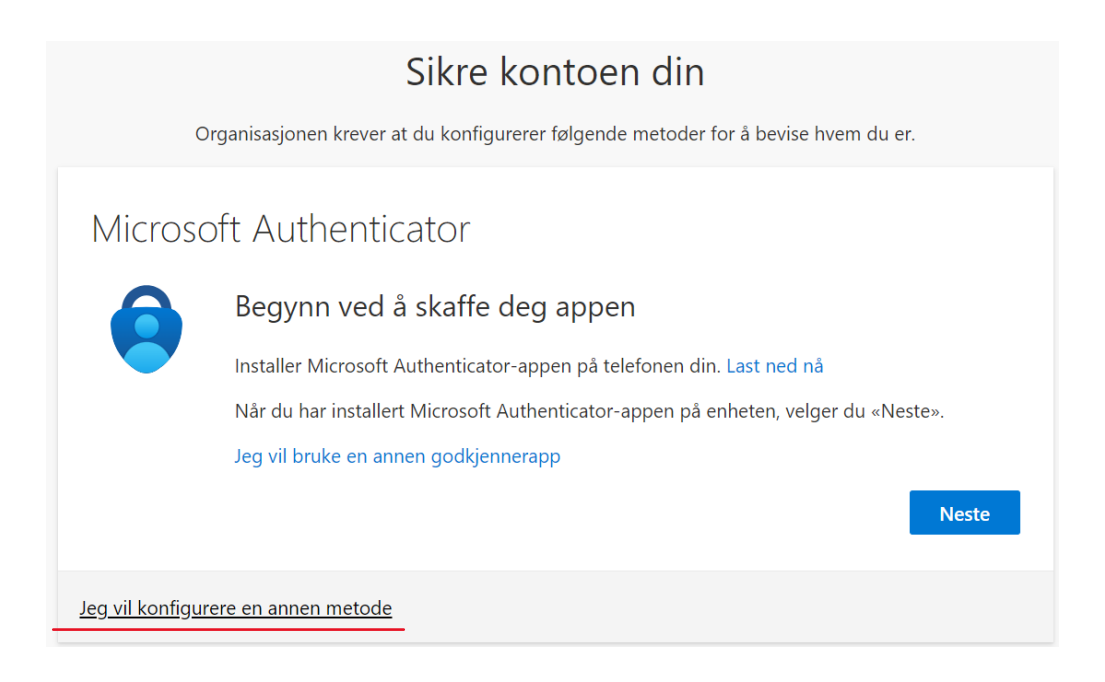

• Velg Telefon som metode, deretter Bekreft.

| Sikre kontoen din                                                                  |                                                                                                    |  |  |  |
|------------------------------------------------------------------------------------|----------------------------------------------------------------------------------------------------|--|--|--|
| Organisasjonen krever at du konfigurerer følgende metoder for å bevise hvem du er. |                                                                                                    |  |  |  |
| Microso                                                                            | ft Authenticator                                                                                         |  |  |  |
| Begynn ved å skaffe deg appen                                                      |                                                                                                    |  |  |  |
|                                                                                    | Installer Microsoft Authenticator-appen på telefonen din. Last ned nå                                    |  |  |  |
| Når du har installert Microsoft Authenticator-appen på enheten, velger du «Neste». |                                                                                                    |  |  |  |
| <u>Jeg vil konfigure</u>                                                           | Jeg vil bruke e<br>Velg en annen metode ×<br>Hvilken metode vil du bruke?<br>Telefon ×<br>Avbryt Bekreft |  |  |  |

• Velg Norway (+47), og angi telefonnummeret ditt. Velg Send kode i melding, deretter Neste.

| Sikre kontoen din                                                                                                    |                      |  |  |  |
|----------------------------------------------------------------------------------------------------|----------------------|--|--|--|
| Organisasjonen krever at du konfigurerer følgende metoder for å bevise hvem du er.                                                                                                    |                      |  |  |  |
| Telefon<br>Du kan bevise hvem du er ved å svare på et anrop på telefonen eller motta en kode på telefonen.<br>Hvilket telefonnummer vil du bruke?                                                    |                      |  |  |  |
| United States (+1)                                                                                                    | Angi telefonnummeret |  |  |  |
| <ul> <li>Motta en kode</li> <li>Ring meg</li> <li>Meldings- og datagebyrer kan påløpe. Ved å velge Neste godtar du Vilkår for bruk og Erklæring om<br/>personvern og informasjonskapsler.</li> </ul> |                      |  |  |  |
| <u>Jeg vil konfigurere en annen metode</u>                                                                                                    |                      |  |  |  |

- Du mottar nå en SMS fra Microsoft med en 6-sifret kode. Skriv inn koden, velg Neste.
- Velg Fullfør. Gratulerer! Du har nå aktivert brukerkontoen med passord og tofaktorautentisering.

Husk: Du kan alltid gå til nettsiden <u>myprofile.microsoft.com</u> for å endre kontrollmetodene din.